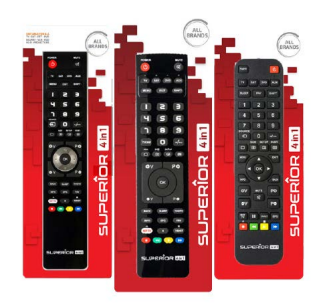

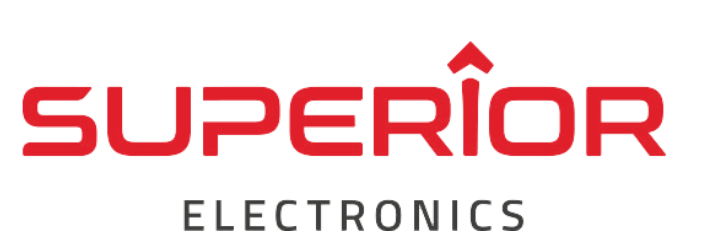

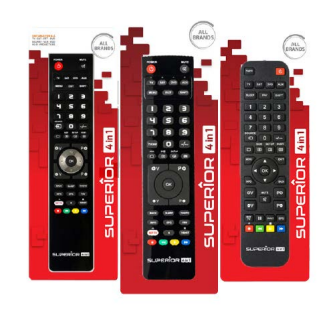

#### PROGRAMMATION DE LA TÉLÉCOMMANDE SUPERIOR 1N1, 2IN1, 4IN1 (en cinq étapes)

Votre télécommande SUPERIOR doit être programmée depuis un PC à l'aide du logiciel fabricant.

Vous pouvez le télécharger au lien ci-dessous : https://superior-electronics.com/fr/downloads/software-setup/

ÉTAPE 1

Une fois sur la page web du fabricant, téléchargez le logiciel nommé « Micro USB Setup Software » puis installez-le.

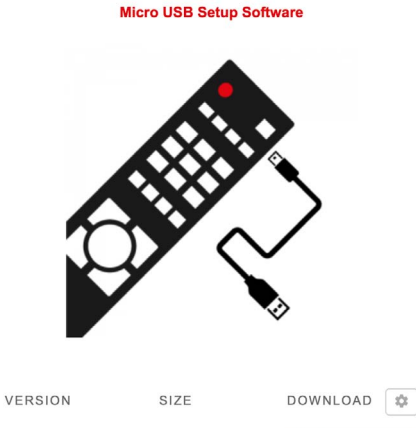

10.15 MB

## <u>ÉTAPE 2</u>

6.1.1

Une fois le logiciel installé, ouvrez-le. Puis saisissez la référence de votre téléviseur ou de votre télécommande dans le champ : « Modèle »

### ÉTAPE 3

Connectez votre télécommande (munie de piles) au PC grâce au câble USB fourni. Attention, le logiciel est non compatible MAC.

# ÉTAPE 4

Sélectionnez la ligne qui correspond au modèle de votre TV ou appareil, puis lancez le processus de programmation depuis le bouton programmation situé en bas à droite dans la page du logiciel. Patientez jusqu'à la fin de la programmation.

### <u>ÉTAPE 5</u>

Une fois la programmation finalisée, débranchez le câble USB. Votre télécommande est prête à être utilisée.